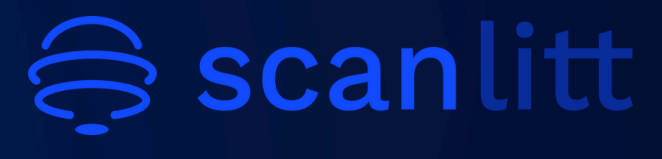

**JANVIER 2025** 

# GUIDE D'UTILISATION

# **PROBLÈME TECHNIQUE ?**

Merci de contacter la maintenance à l'adresse suivante: maintenance@scanlitt.com

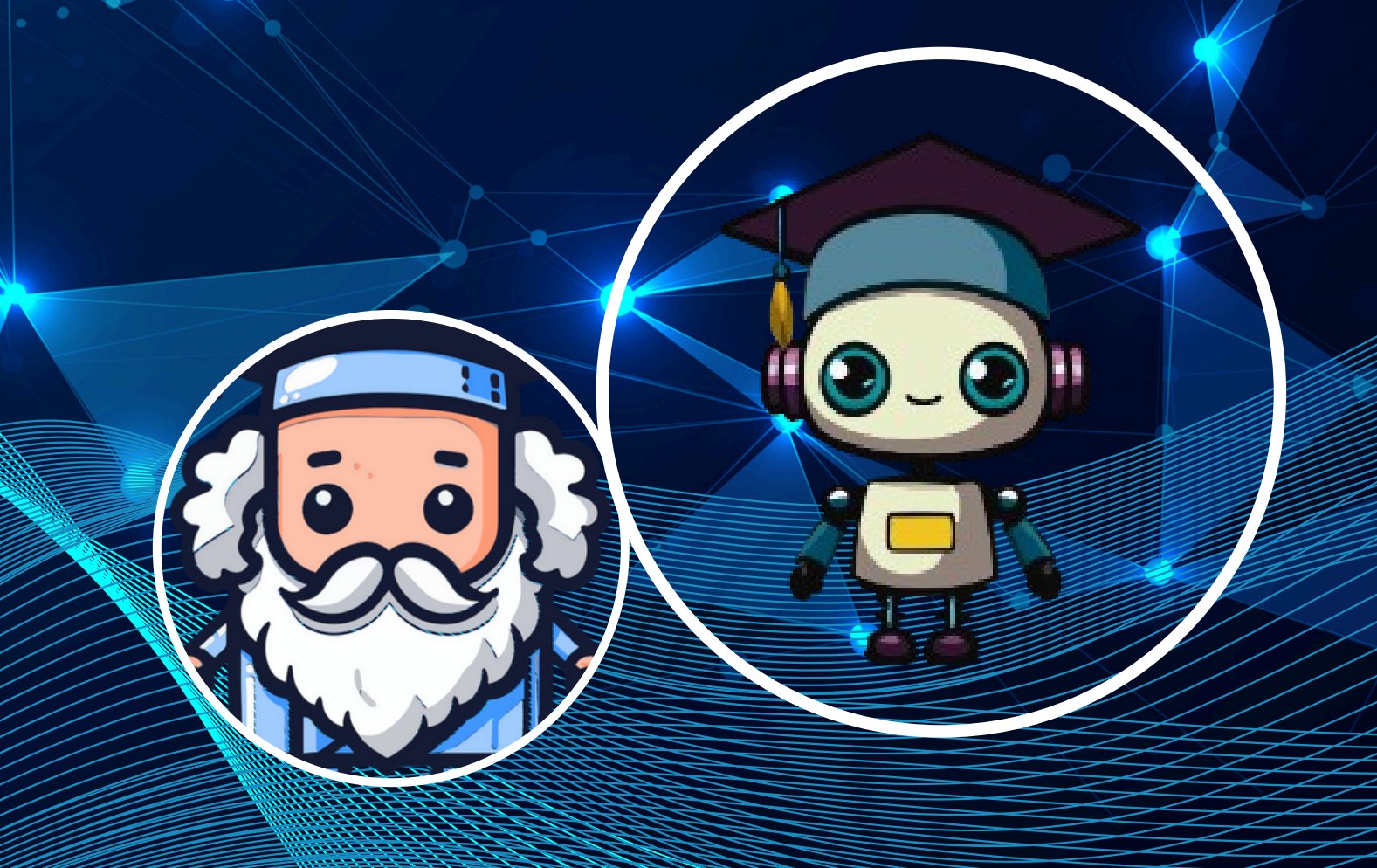

# **SOMMAIRE**

| O1 Avant propos                         | 2    |
|-----------------------------------------|------|
| O2 Lancer ARTIREV                       | 5    |
| 03 Déroulement du processus             | 7    |
| Étape 1 – Extraction                    | 9    |
| Recherche par mots clés                 | 10   |
| Filtres                                 | 13   |
| Requête                                 | 16   |
| Étape 2 – Résultats                     | 18   |
| Généralités                             | 18   |
| Carte en étoile                         | 20   |
| Carte en réseau                         | 21   |
| Téléchargement des résultats            | 22   |
| 04 Analyse par cluster                  | 24   |
| Carte arborescente                      | 25   |
| SOCRATE                                 | 26   |
| Lectures suggérées                      | 29   |
| Nuage de mots                           | 30   |
| Paramètres                              | 31   |
| Outil de veille                         | 32   |
| 05 Annexes                              | 35   |
| Annexe A: Extraction des données de Sco | pus  |
| (Elsevier)                              | 36   |
| Annexe B: Extraction des données du We  | b of |
| Science (Clarivate)                     | 38   |

1

Science (Clarivate)

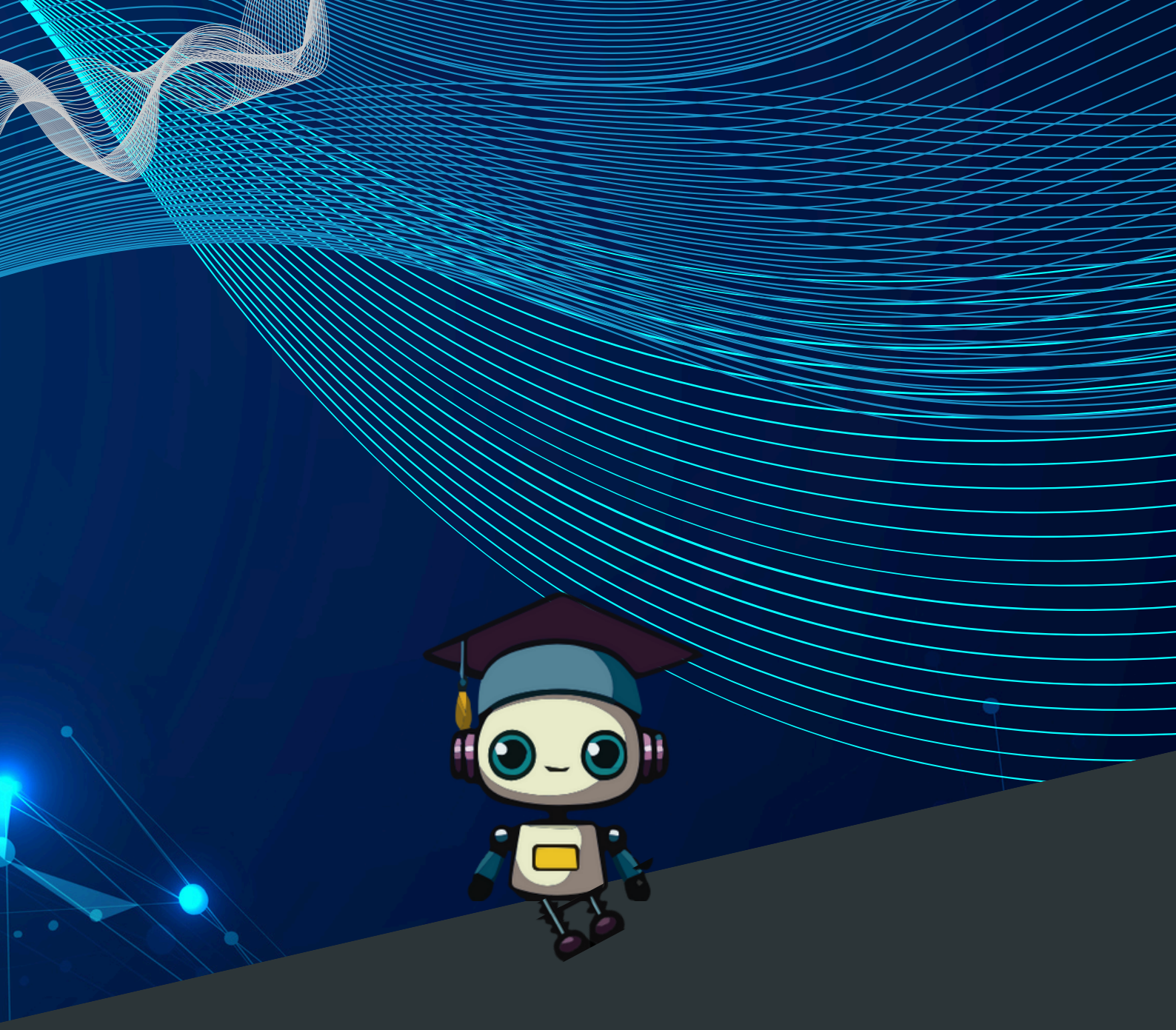

# O1 AVANT PROPOS

# **O1 Avant propos**

**ARTIREV** aide à la réalisation de revues de littérature scientifiques en mobilisant différentes formes d'**intelligences artificielles**. Cet outil est interfacé par **API** avec notre propre base de métadonnées **DATA for Science (DATA4S**<sup>1</sup>) et il est également compatible avec les métadonnées extraites de **SCOPUS** (Elsevier), **WOS** (Web of Science/Clarivate)<sup>2</sup>.

DATAMAN et DATAMED sont des sous-bases de la base DATA4S. Pour voir la liste des revues indexées dans DATAMAN (https://www.scanlitt.com/en/revues-lists/dataman-eu) et celles indexées dans DATAMED (https://www.scanlitt.com/en/revueslists/datamed)

A partir d'un **corpus de documents**, **ARTIREV** regroupe les textes pertinents en **clusters** et crée des **cartes visuelles** pour vous aider à comprendre et à analyser votre domaine de recherche. **SOCRATE** est une des fonctionnalités d'**ARTIREV**, qui traduit les résultats d'**ARTIREV** en format textuel.

Le présent document décrit les fonctionnalités d'ARTIREV\_web.

<sup>&</sup>lt;sup>1</sup> Vous n'avez rien à faire en plus pour utiliser les métadonnées de DATA4S, qui inclut DATAMAN (base pour toutes les disciplines de l'économie et de la gestion), DATAMED (base pour la médecine)

<sup>&</sup>lt;sup>2</sup> Pour utiliser les métadonnées de SCOPUS et WOS, vous devrez les télécharger manuellement dans ARTIREV : voir annexes du présent document

**ARTIREV\_Lite** fonctionne de la même manière qu'**ARTIREV** mais a moins de fonctionnalités (pas d'accès visuel à la base **DATA4S**, nombre de textes possibles moins important pour l'analyse, pas de lectures recommandées détaillées sur écran, etc.)

Ce mode d'emploi concerne l'utilisation d'ARTIREV, mais vous pouvez également vous former à la réalisation de revues de littérature en suivant le **cours "Literature reviews and Bibliometrics"** réalisé par des experts académiques reconnus dans les champs de recherche concernés. Pour y accéder, veuillez-vous rendre sur la page **formation** du site de **SCANLITT** (https://www.scanlitt.com/formation/) et cliquez sur **Formation approfondie en ligne**.

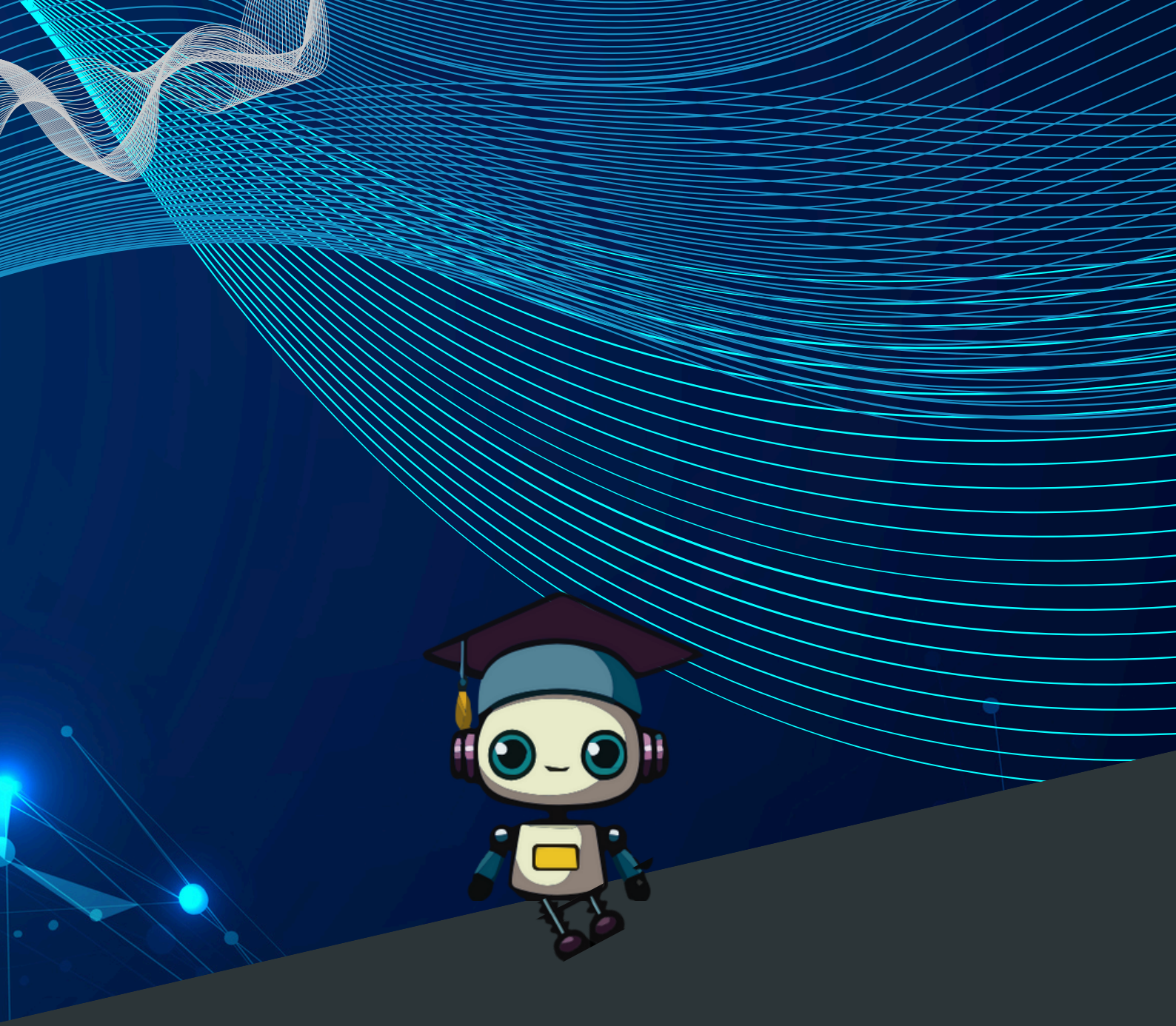

# O2 LANCER ARTIREV

# **O2 Lancer ARTIREV**

Vous avez besoin d'une **connexion internet** pour utiliser **ARTIREV**. Muni de votre **identifiant**<sup>1</sup> (ID) et de votre **mot de passe**<sup>2</sup> (que vous avez reçus par email), ouvrez la web app en cliquant sur le lien suivant : https://artirev.scanlitt.com/users/login La page de **login** s'ouvre. Vous pouvez alors entrer le **nom d'utilisateur** ou **identifiant** (ID) ainsi que le **mot de passe** qui vous ont été attribués, puis cliquer sur **Se connecter**.

| À propos de |
|-------------|
|             |
|             |
|             |
|             |
|             |
|             |
|             |
|             |
|             |
|             |
|             |
|             |
|             |
|             |
|             |
|             |

<sup>&</sup>lt;sup>1</sup> Votre identifiant est l'adresse email avec laquelle vous vous êtes enregistré

<sup>&</sup>lt;sup>2</sup> Si vous ne trouvez plus votre mot de passe, cliquer sur mot de passe oublié

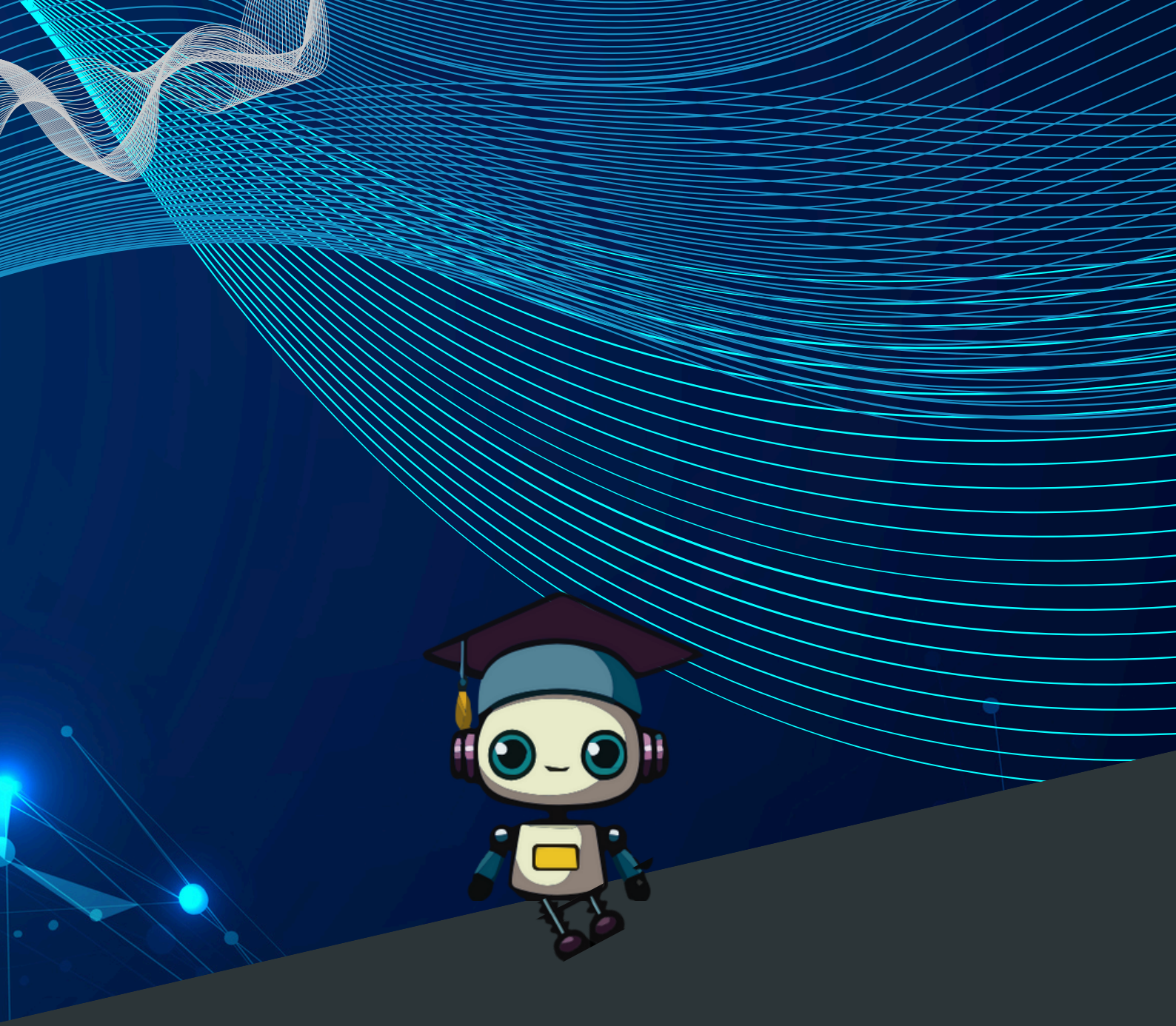

# O3 DÉROULEMENT DU PROCESSUS

# O3 Déroulement du processus

Une fois rentré sur la **plateforme**, vous pourrez changer la **langue** d'affichage de la plateforme en cliquant sur la petite **roue crantée** en haut à droite du ruban en haut de l'écran (cf. capture d'écran ci-dessous) Après vous être connecté, vous devrez choisir votre application **Artirev\_web** ou **ARTIREV\_Lite** selon votre discipline. Si vous souhaitez utiliser **ARTIREV\_Lite** et ne la voyez pas en choix à l'écran, cliquez sur « **plus d'applications** » en bas de l'écran.

| 🖨 scanlitt |                                                                     |                                                                  | 884 requêtes restantes | ٥ | ٦ | (+ |
|------------|---------------------------------------------------------------------|------------------------------------------------------------------|------------------------|---|---|----|
|            | Quelle application                                                  | je souhaite utiliser                                             |                        |   |   |    |
|            | ф                                                                   | ပုံစု                                                            |                        |   |   |    |
|            | Management<br>Artirev Web                                           | Médecine<br>Artirev Web                                          |                        |   |   |    |
|            | Effectuez vos recherches dans les<br>revues indexées par Dataman_eu | Effectuez vos recherches dans les<br>revues indexées par Datamed |                        |   |   |    |
|            | Plus d'ap                                                           | plications                                                       |                        |   |   |    |

Si vous n'avez souscrit qu'à **Artirev\_Lite**, vous ne verrez qu'**Artirev\_Lite**.

Le système gardera en mémoire votre **choix d'application** d'une utilisation à la suivante.

Si en cours d'utilisation, vous souhaitez changer d'application (par exemple web versus Lite) cliquez sur la petite maison en haut à droite de l'écran pour accéder à toutes les applications Une fois connecté(e) à votre application, le processus se décomposera en 2 étapes : Extraction des métadonnées et Résultats.

Pour faciliter la lecture de ce **mode d'emploi**, nous proposons des **captures d'écran** à chaque étape qui illustrent une **recherche** réalisée à partir du **mot-clé:**"serendipity".

| Étape | Module     | Description                                                                                                    |
|-------|------------|----------------------------------------------------------------------------------------------------|
| 1     | Extraction | <ul> <li>Téléchargement direct des metadonnées<br/>des documents indexés dans DATA_S avec<br/>leurs notices bibliographiques via l'API.</li> </ul>                           |
| 2     | Résultats  | <ul> <li>Génération de cartographies et de nuages<br/>de mots pour soutenir l'interprétation.<br/>Interprétation des résultats en format<br/>textuel par SOCRATE.</li> </ul> |

# Étape 1 - Extraction

Pour utiliser **ARTIREV**, vous avez besoin de métadonnées. **ARTIREV** inclut les métadonnées de **DATA\_S** 

# Vous pouvez réaliser vos recherches :

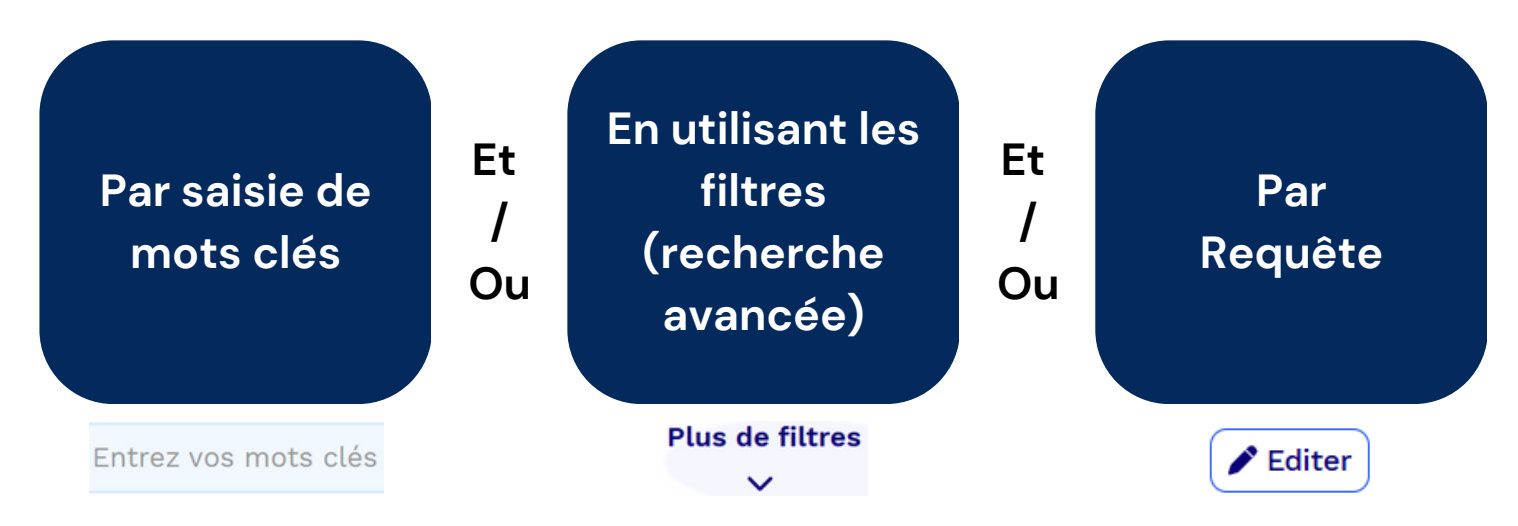

# Recherche par mots clés

Dans la recherche, vous saisissez **votre ou vos mot(s)-clé(s)** à l'endroit indiqué.

Serendipity

La requête sera générée automatiquement.

Votre requête : TITLE\_ABSTRACT=("Serendipity")

Vous pourrez si vous le souhaitez générer des propositions d'autres **mots clés** similaires à celui que vous avez entré. Pour ce faire, cliquer sur le bouton **Synonymes**.

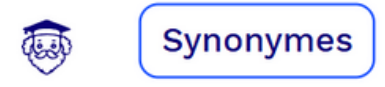

Une liste de **synonymes** vous seront proposés, à vous d'en choisir **1** ou **plusieurs** ou **aucun**, en cliquant dessus.

| Accidental Discovery | Unplanned Discovery  | Chance Discovery       |
|----------------------|----------------------|------------------------|
| Unintended Discovery | Fortuitous Discovery | Coincidental Discovery |
|                      |                      |                        |

Vous pourrez aussi rajouter d'**autres mots clés** en cliquant sur le bouton « **+** ».

• Ajouter d'autres mots clés

Une nouvelle ligne avec le même champ de **recherche** s'affichera sur laquelle vous pourrez y placer le **mot clé complémentaire** à prendre en compte.

Cependant vous devez indiquer quel **opérateur** utiliser pour lier le premier **mot clé** au second. Les opérateurs possibles sont **AND** (ET) ou **OR** (OU)

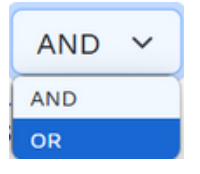

Vous pouvez supprimer la ligne que vous avez rajoutée par le bouton « – ».

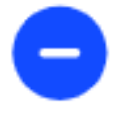

Une fois que le ou les **mot(s)-clé(s)** vous satisfont, cliquez sur **Rechercher** et **ARTIREV** téléchargera directement les **données** depuis la **base de données**.

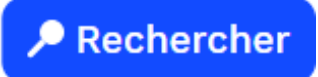

Il est recommandé de ne pas travailler sur des corpus de plus de **500 documents** (pour **ARTIREV\_web**).

Si vos **mots clés**, vous amènent **plus de 500 résultats**, un message d'attention s'affichera pour vous indiquer le nombre de résultats obtenus et qu'il atteint le **maximum**.

Il conviendra donc de les **réajuster** ou de modifier l'étendue de la **base de recherche** en utilisant les **filtres** afin de restreindre votre **base de connaissance** pour pouvoir l'analyser et la **cartographier**.

Si vous souhaitez récupérer la **base brute** sur votre ordinateur, cliquez sur le **bouton de téléchargement**.

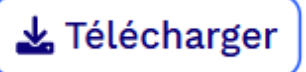

|   | Votre re                                                                                                    | quête : TITLE_ABSTRAC | Γ=(("Serendipity" OR "Accide | ental Discovery" OR "Fortuitor | us Discovery"))         |  |  |  |  |  |  |
|---|----------------------------------------------------------------------------------------------------|-----------------------|------------------------------|--------------------------------|-------------------------|--|--|--|--|--|--|
|   | (                                                                                                    | Serendipity           |                              |                                |                         |  |  |  |  |  |  |
| 1 | Synonymes                                                                                                    | Accidental Discovery  | Unplanned Discovery          | Chance Discovery               | Opportunistic Discovery |  |  |  |  |  |  |
|   |                                                                                                    | Unintended Discovery  | Fortuitous Discovery         | Coincidental Discovery         | Happenstance            |  |  |  |  |  |  |
|   | Unintended Discovery Fortuitous Discovery Coincidental Discovery Happenstance          Ajouter d'autres mots clés         Rechercher       Analyser         Plus de filtres |                       |                              |                                |                         |  |  |  |  |  |  |

## Filtres

Si vous souhaitez affiner votre **sélection de textes** en personnalisant les **critères de votre recherche**, veuillez cliquer sur le bouton « **plus de filtres** ». Les **filtres de base** apparaîtront.

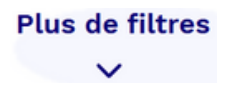

**1.Recherche dans titre, résumé** : Par défaut la recherche se fait dans les titres, mots-clés et résumés. Vous pouvez choisir de limiter la recherche aux titres seulement.

```
• Recherche dans le titre, le résumé et les mots clés 🔘 Rechercher dans le titre uniquement
```

**2.Champs :** Il est possible de faire des recherches à partir d'autres critères. Vous pouvez ainsi faire votre recherche par nom d'auteur (Nom Auteur et Prénom Auteur). Vous pouvez également cibler des revues à l'aide de leur ISSN. Enfin vous pouvez cibler des articles en particulier en renseignant leurs DOI.

| hamps      |               |      |     |  |
|------------|---------------|------|-----|--|
| Nom Auteur | Prénom Auteur | ISSN | DOI |  |

Vous pouvez aussi utiliser les **filtres** qui s'afficheront sur le côté **gauche** de votre écran, une fois vos **mots clés** entrés et validés en cliquant sur le bouton « **Rechercher** ».

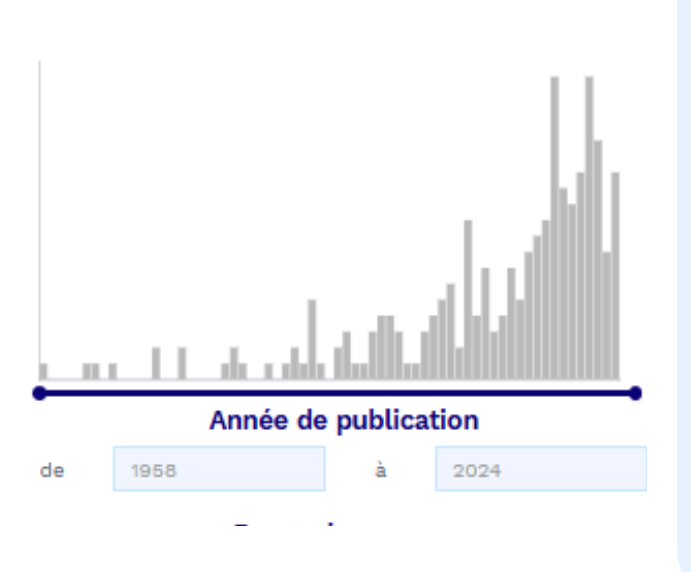

**3.Années** : Par défaut la recherche se fait sur l'ensemble des années couvertes par les données mises à disposition par de éditeurs les revues scientifiques. Mais vous pouvez restreindre l'intervalle temporel de votre recherche en saisissant les dates limites que vous désirez ou par le glissement des curseurs des 2 points (départ / arrivée) du segment sur le graph.

4.Domaines • Dans la base management, les revues sont classées par domaine (marketing, finance, etc.). Par défaut, tous les domaines sont pris en compte. Vous pouvez réduire le périmètre disciplinaire cochant les domaines en souhaités. Pour avoir la liste des domaines et les acronymes qui y correspondent :

https://www.scanlitt.com/en/rev ues-lists/domaines

# Domaines

- MIS (55)
- PSY (22)
- SOC SCI (19)
- STRAT (18)
  - GEN MAN (17)

# **Rangs des revues**

**5.Rangs** : Par défaut, la recherche se fait dans toutes les revues de la base DATA\_S, quel que soit leur classement. Il est possible de se focaliser sur une catégorie de revues en sélectionnant le(s) classement(s) souhaités.

### Revues

**6.Revues** : Vous pouvez également restreindre votre recherche à certaines revues, en choisissant les revues des articles souhaités.

- Journal of Documentation (16)
- Creativity Research Journal (10)
- Journal of the Association for Information Science and Technology (JASIST) (7)
- Social Forces (5)
- Culture and Organization (4)

Une fois fixés les **paramètres** que vous souhaitez, cliquez sur **Rechercher** pour vérifier la taille de votre **corpus de textes** et pour que le logiciel le télécharge. Comme précédemment, vous pouvez télécharger les **données** directement sur votre ordinateur en cliquant sur **Télécharger**.

# Requête

Le logiciel génère automatiquement les **requêtes** en fonction de votre ou de vos **mot(s)-clé(s)**, ainsi que des différents **paramètres sélectionnés** dans les étapes précédentes. Il est possible de consulter et de modifier directement la **requête** qui s'affiche en haut de l'écran en cliquant sur le bouton **Editer**.

### 🖋 Editer

Il est également possible de créer votre propre **requête** directement en utilisant les **balises** et les **opérateurs booléens** compatibles avec notre API, qui vous sont fournis dans la **syntaxe**. Cette fonctionnalité nécessite des compétences avancées que vous pouvez acquérir en suivant la **formation approfondie** d'un de nos cours avancés, hébergés par la **FNEGE** : https://fnege.org/formation/

| Entrée votre requête                                |                                                                                           |                                                       |                                                    |
|-----------------------------------------------------|-------------------------------------------------------------------------------------------|-------------------------------------------------------|----------------------------------------------------|
| TITLE_ABSTRACT=("Serendip                           | ity")                                                                                     |                                                       |                                                    |
|                                                     |                                                                                           |                                                       |                                                    |
| Syntaxe                                             |                                                                                           |                                                       |                                                    |
| TITLE: rechercher dans les<br>titres<br>YEAR: année | TITLE_ABSTRACT: rechercher<br>dans les titres et les résumés<br>DOMAIN: domaines couverts | AUTHOR_FIRST_NAME:<br>auteurs<br>RANKING: rangs FNEGE | AUTHOR_LAST_NAME:<br>auteurs<br>PUBLISHER: éditeur |
| SOURCE: titre de la source                          | ISSN: issn                                                                                | DOI: doi                                              |                                                    |

Une fois la **requête** validée / modifiée / entrée, suivez la procédure normale en cliquant sur **Rechercher** pour identifier le nombre de **documents disponibles** puis le logiciel récupèrera les **données** directement. Vous pouvez bien évidemment télécharger les données sur votre ordinateur en cliquant sur **Télécharger**. Ou si vous voulez recommencer votre **query**, vous pourrez cliquer sur **Réinitialiser**.

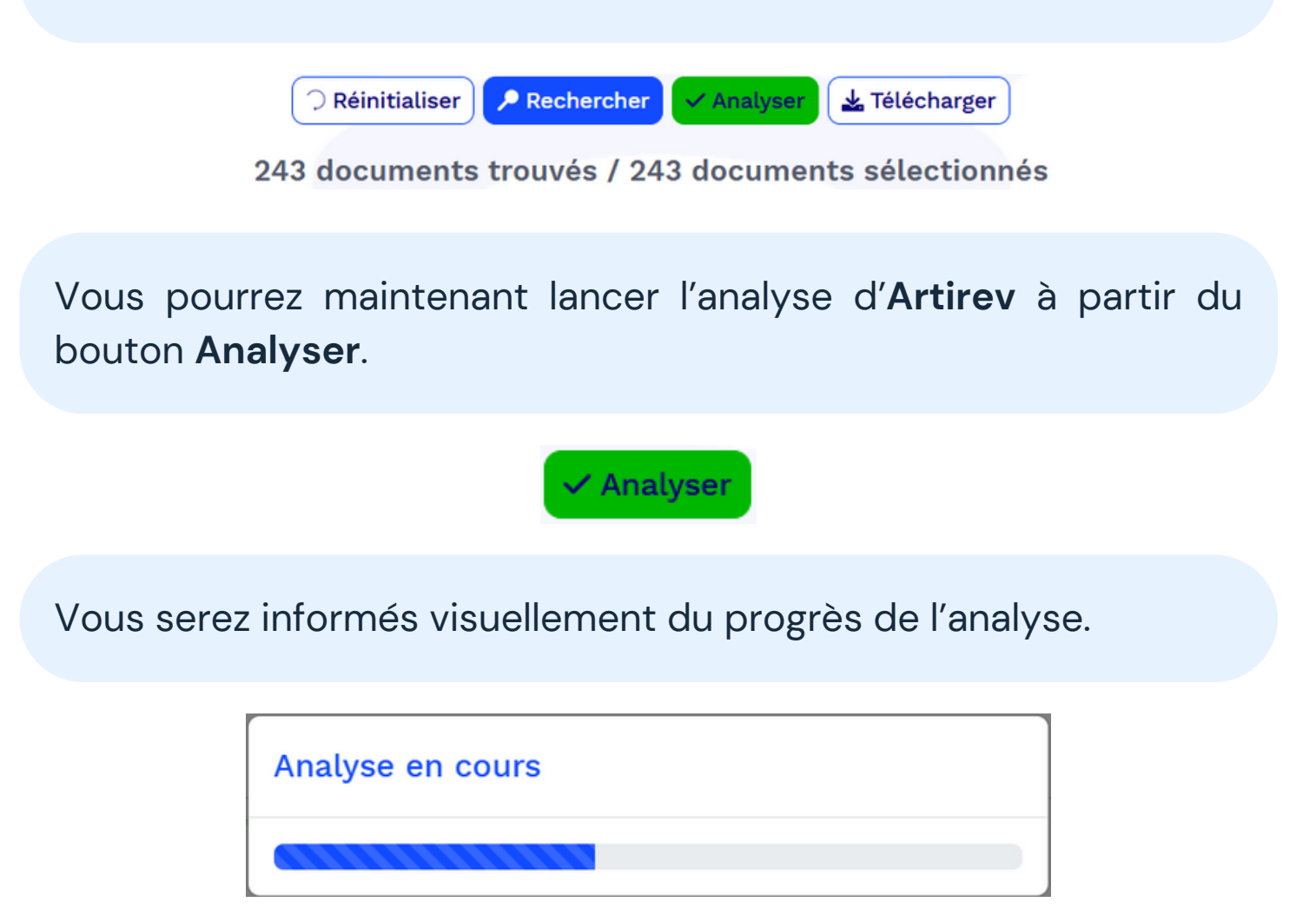

L'analyse et l'affichage des **résultats** peuvent prendre un peu de temps (mais en général et dans tous les cas, de quelques secondes à, maximum, une ou deux minutes) surtout si vous avez beaucoup de **textes**, car le système nettoie les **données** avant de les analyser.

# Étape 2 - Résultats

# Généralités

Deux ensembles de **résultats** avec différentes **cartographies** sont proposés. Par défaut, le premier ensemble vous renseigne sur les **Thèmes de recherche** actuels du domaine étudié et le deuxième ensemble sur **Textes fondateurs** regroupés en écoles de pensée. Les différentes **cartographies** et la signification de chaque élément sont similaires pour les deux ensembles de résultats.

Thèmes de recherche

Textes fondateurs

Les articles de recherche sont illustrés par des **nœuds** (les petits cercles de tailles différentes sur les cartes), et sont regroupés en **clusters**.

| <b>⊜</b> artire <u>v</u>              |                                                          |                                                                                                    |                | 2 requites Socrate restantes | ♠ ₽ ⊞ <b>8 4 0</b> 0 0 |
|---------------------------------------|----------------------------------------------------------|----------------------------------------------------------------------------------------------------|----------------|------------------------------|------------------------|
| Thèmes de recherche Textes fondateurs | Votre requite : TITLE_ABSTRACT-("Serend@ity")            |                                                                                                    |                |                              | ✓ Modifier             |
|                                       | Thèmes de recherche actuels avec les recherches récentes | ayant le plus d'impact                                                                                                    |                |                              |                        |
| Curte en résulte                      |                                                          | CI1                                                                                                    | CI 3           | Taille des noeuds            |                        |
| ▲ tillicharger les fichiers           |                                                          | 21 docs                                                                                                    |                | Taille des liens             |                        |
| 0 télécharger la revue de littérature |                                                          |                                                                                                    |                | Taille du texte              |                        |
|                                       |                                                          | Ci 2<br>19 docs<br>Titre<br>Andeur:<br>Andeur:<br>Andeur:<br>Market<br>Market<br>M | CI 4<br>Altors |                              |                        |

Chaque cluster a une **couleur différente**. Lorsque vous cliquez sur un nœud, les **détails de l'article** s'affichent dans la partie droite de l'écran.

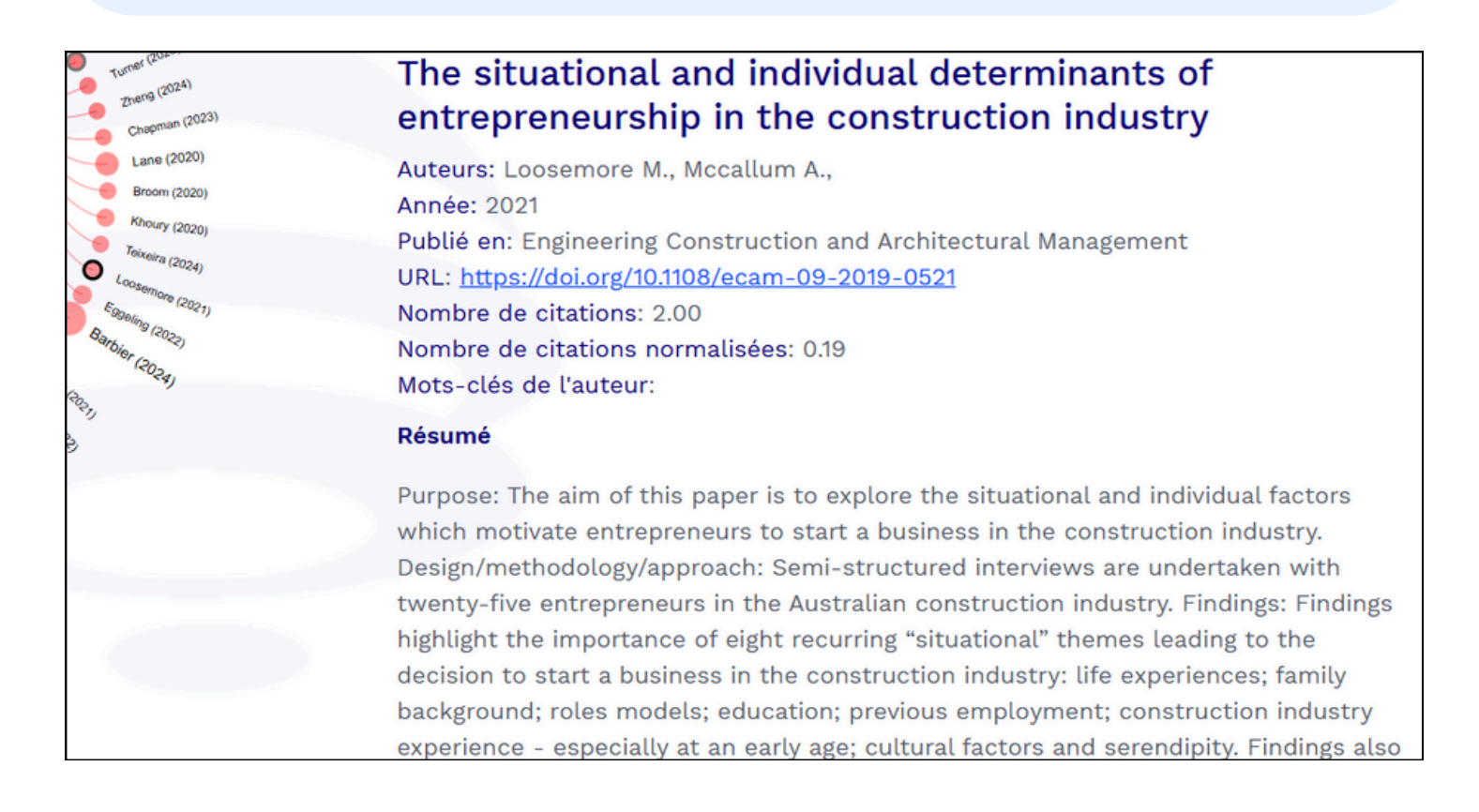

Dans chaque **cluster**, les documents ayant le plus grand nombre de **liens** avec les autres documents du groupe sont au centre à la base de chacune des **branches**. Ils donnent ainsi une indication du contenu de chaque cluster même s'il existe généralement des **sous-clusters**, en particulier lorsque le ou les clusters sont relativement larges.

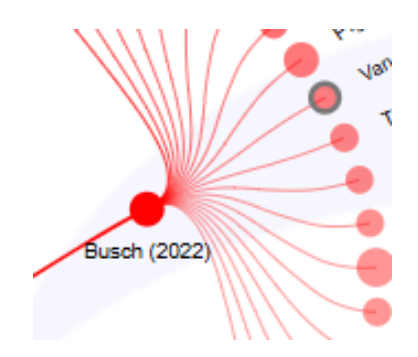

Les dégradés de coloris des nœuds dans chaque cluster indiquent la contribution relative de chaque nœud à la signification du cluster. L'épaisseur des liens décrit leur force. Plus le nœud est grand, plus le nombre de citations (nombre brut pour les textes fondateurs et nombre normalisé pour les thèmes de recheche) est élevé, et plus le document est important/significatif. Vous pouvez ajuster la taille des nœuds, des liens et des textes pour une meilleure lisibilité des cartes.

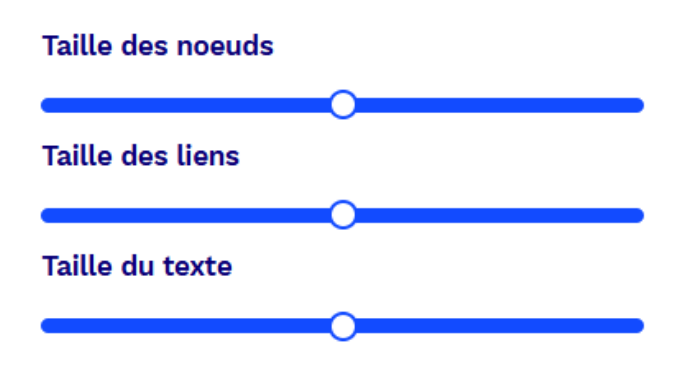

### Carte en étoile

La première cartographie proposée est une carte en étoile.

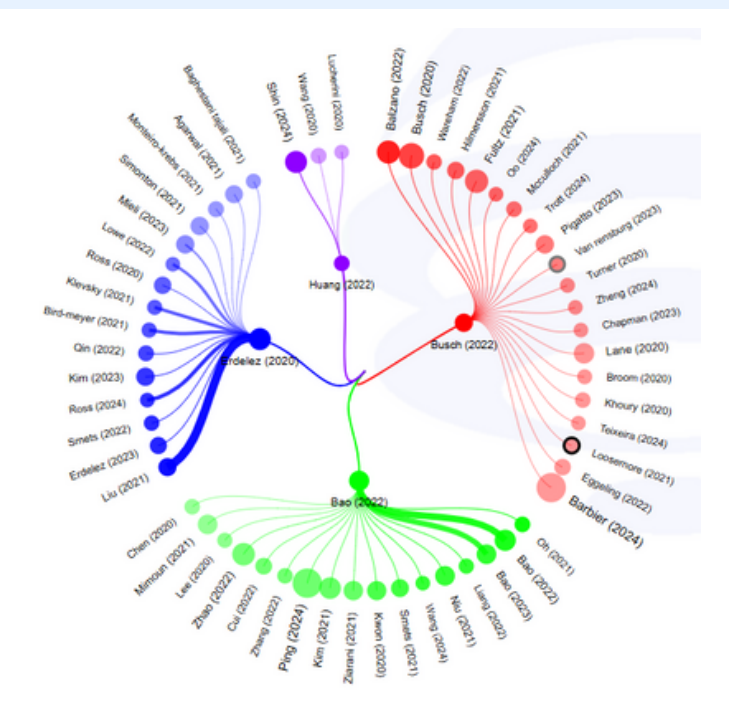

Pour modifier le type de cartographie, il faudra utiliser le « **toggle** » pour sélectionner le **type de carte** souhaitée.

Carte en étoile Carte en réseau

### Carte en réseau

La **Carte en réseau** est une autre représentation graphique disponible dans ARTIREV.

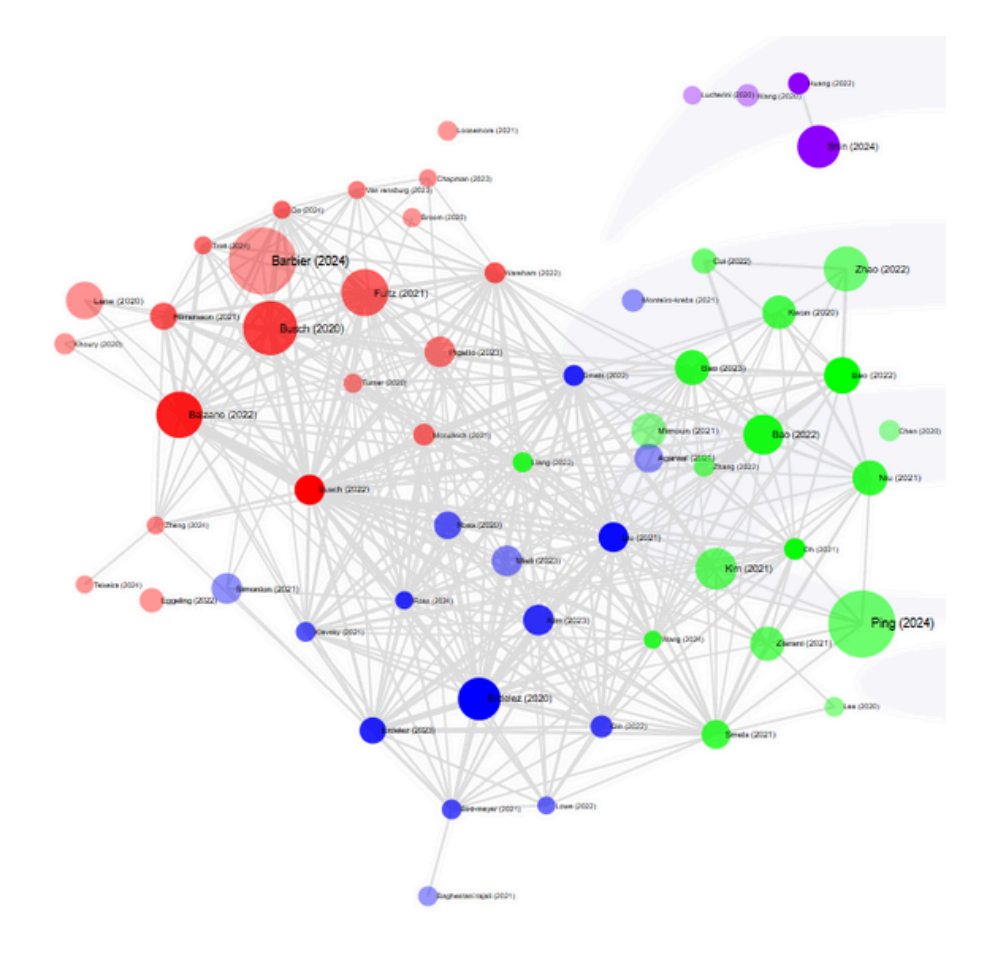

Notez que l'organisation spatiale des nœuds dans la **carte en réseau** peut être modifiée manuellement en cliquant sur les nœuds et en les faisant glisser sur l'écran, ou automatiquement en jouant sur les indices d'attraction ou de répulsion. Vous pouvez également ajouter ou retirer dans cette carte des liens affichés en jouant sur le nombre minimum de liens entre deux nœuds. Par défaut, le paramètre est fixé à 2, soit 2 liens minimum entre 2 nœuds pour que le trait le caractérisant apparaisse.

| Attraction               | 2  |
|--------------------------|----|
| Répulsion                | -1 |
| Nombres de liens minimum | 2  |

# Téléchargement des résultats

Vous pouvez télécharger le contenu détaillé des clusters en cliquant sur **Télécharger les fichiers**.

🛓 Télécharger les fichiers

Cette archive contiendra :

- votre **requête** (query)
- les résultats des documents sélectionnés basé sur vos mots clés (documents)
- les résultats nettoyés (documents\_cleaned)
- la liste des références citées dans la bibliographie des articles de votre base (original\_and\_cleaned\_references)
- les résultats des clusters par thématiques de recherche (meta\_data\_research\_themes)
- les résultats des clusters par écoles de pensée regroupant les textes fondateurs (meta\_data\_schools\_of\_thought).

| Musique                     | Nom                                  | Modifié le       | Type              | Taille |
|-----------------------------|--------------------------------------|------------------|-------------------|--------|
| Objets 3D                   | 243documents.xlsx                    | 30/11/2024 22:29 | Feuille de calcul | 634 Ko |
| Téléchargements             | 243documents_cleaned.xlsx            | 30/11/2024 22:29 | Feuille de calcul | 628 Ko |
| .opera                      | meta_data_research_themes.xlsx       | 30/11/2024 22:29 | Feuille de calcul | 57 Ko  |
| 2f3c9ec1bb46e769da45a8cc7bb | a meta_data_schools_of_thought.xlsx  | 30/11/2024 22:29 | Feuille de calcul | 12 Ko  |
| 32                          | original_and_cleaned_references.xlsx | 30/11/2024 22:29 | Feuille de calcul | 922 Ko |
| 243 serendipity             | guery.txt                            | 30/11/2024 22:29 | Document texte    | 1 Ko   |

A partir de ces fichiers, une fois téléchargés sur votre ordinateur et dézippés, vous pouvez alors lire les informations sur les **nœuds** / **documents** directement depuis un **tableur** et étudier en profondeur les **clusters**.

| $\mathcal{A}$ | A       | 8           | C            | D          | E          | F        | G        | н        | 1             | J   |
|---------------|---------|-------------|--------------|------------|------------|----------|----------|----------|---------------|-----|
| 1             | Cluster | Label sur l | Titre        | Résumé     | Citation b | Nombre d | Somme di | Nombre d | Centralité lo | cal |
| 2             | 1       | Erdelez (2  | erdelez, s   | No abstra  | 23         | 16       | 126      | 9,96     | 1,05          |     |
| 3             | 1       | Fine (1996  | fine, g., &  | No abstra  | 19         | 16       | 96       | 9,75     | 1,03          |     |
| 4             | 1       | Foster (20  | foster, a.e  | No abstra  | 13         | 16       | 90       | 8,73     | 0,92          |     |
| 5             | 1       | Foster (20  | foster, a.e  | No abstra  | 28         | 16       | 133      | 9,22     | 0,98          |     |
| 6             | 1       | Heinstrom   | heinstrom    | No abstra- | 13         | 16       | 90       | 9,58     | 1,01          |     |
| 7             | 1       | Makri (201  | makri, s. a  | No abstra  | 29         | 16       | 168      | 9,82     | 1,04          |     |
| 8             | 1       | Makri (201  | makri, s. a  | No abstra  | 15         | 16       | 101      | 9,66     | 1,02          |     |
| 9             | 1       | Mcbirnie (  | mcbirnie,    | No abstra  | 15         | 16       | 90       | 9,55     | 1,01          |     |
| 10            | 1       | Toms Elai   | toms elain   | No abstra  | 18         | 16       | 117      | 8,82     | 0,93          |     |
| 11            | 2       | Dew Nich    | dew nicho    | No abstra  | 19         | 16       | 69       | 7,44     | 1,22          |     |
| 12            | 2       | Makri (203  | makri, s., l | No abstra  | 18         | 16       | 111      | 5,2      | 0,86          |     |
| 13            | 2       | Mendonca    | mendonca     | No abstra  | 27         | 16       | 127      | 5,34     | 0,88          |     |
| 14            | 2       | Van (1994   | van andel    | No abstra  | 27         | 16       | 134      | 5,86     | 0,96          |     |
| 15            | 2       | Yaqub (20   | yaqub, o.    | No abstra  | 20         | 16       | 91       | 6,57     | 1,08          |     |
| 16            | 3       | Bjornebor   | bjornebor    | No abstra  | 15         | 16       | 103      | 3,4      | 0,85          |     |
| 17            | 3       | Mccay-Per   | mocay-pe     | No abstra  | 13         | 16       | 80       | 4,56     | 1,14          |     |
| 18            | 3       | Yi (2017)   | yi cheng, j  | No abstra  | 13         | 16       | 60       | 4,05     | 1,01          |     |
| 19            |         |             |              |            |            |          |          |          |               |     |
| 20            |         |             |              |            |            |          |          |          |               |     |
| 21            |         |             |              |            |            |          |          |          |               |     |
| 22            |         | _           |              |            |            |          |          |          |               |     |

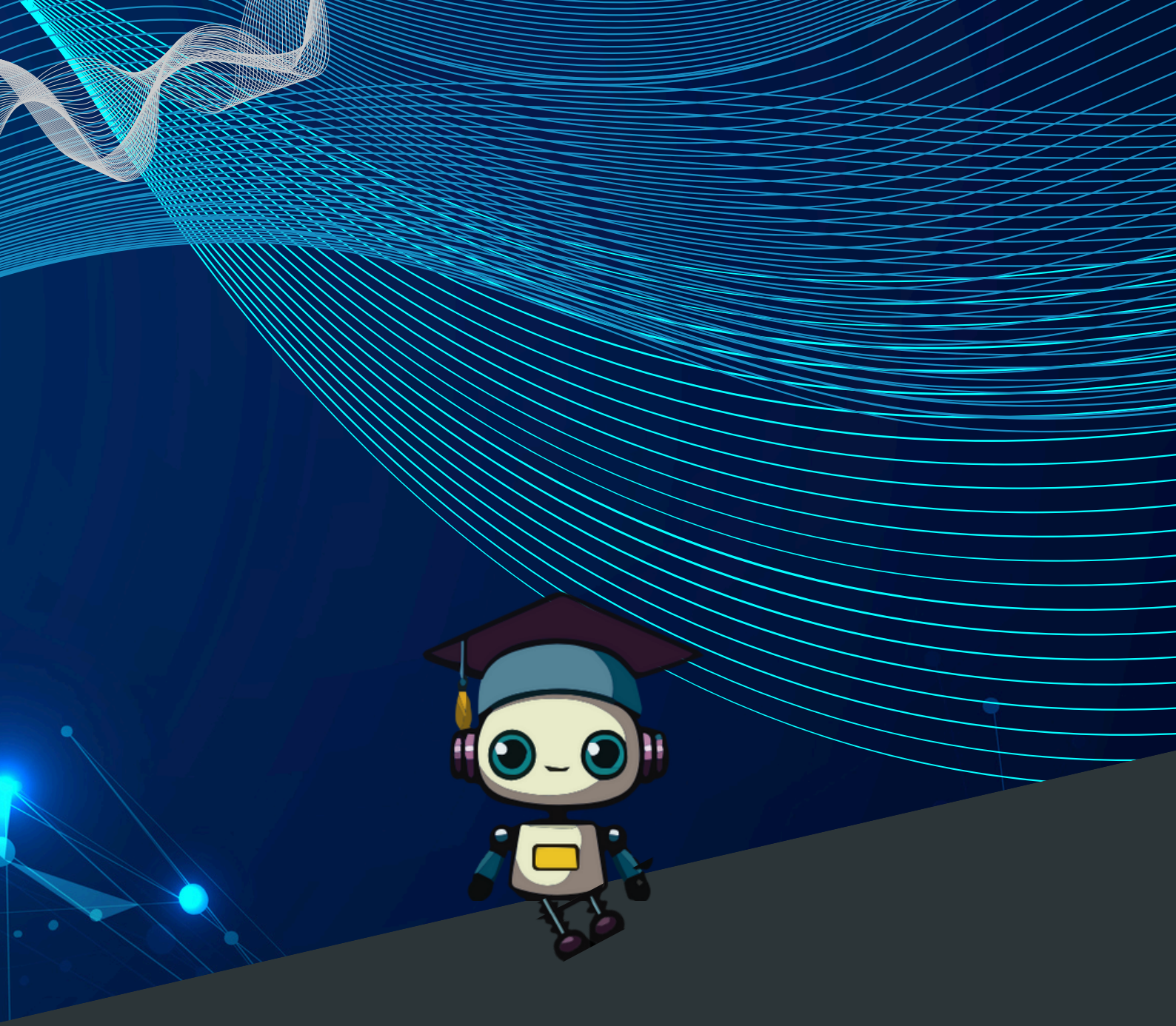

# O4 ANALYSE PAR CLUSTER

# O4 Analyse par cluster

### Carte arborescente

Un schéma en **carte arborescente** (Tree map chart) est fourni pour chacun des deux ensembles de résultats (thèmes de recherche et textes fondateurs). Il permet de représenter les données de chaque **cluster**, sous forme de rectangles dont les superficies sont proportionnelles au nombre de textes contenus dans chaque les clusters.

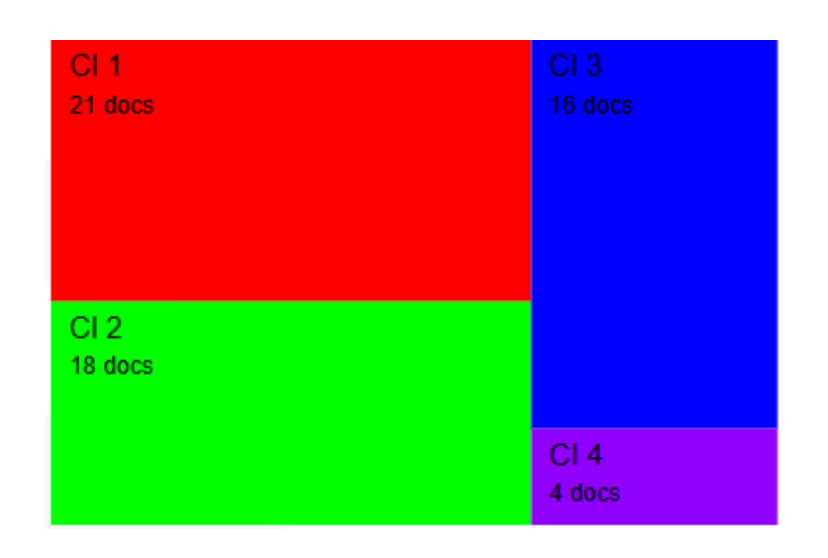

La particularité de ce **schéma arborescent** dans les thématiques de recherche ou dans les textes fondateurs, c'est qu'il nous permet de sélectionner le **cluster** qui nous intéresse et d'activer **SOCRATE**, qui va traduire en format textuel/langage naturel les résultats obtenus.

# SOCRATE

Dans le cadre des différents types d'abonnements auxquels vous avez souscrits, vous aurez à votre disposition un certain nombre de requêtes **SOCRATE** tous les mois qui vous permettront d'utiliser l'Intelligence artificielle générative **SOCRATE**. Si vous arrivez au bout de vos requêtes autorisées **SOCRATE**, vous pourrez continuer à utiliser **ARTIREV** mais sans la fonctionnalité **SOCRATE**. Cependant vous pourrez, si vous le souhaitez, acheter des packs complémentaires de requêtes **SOCRATE**.

Sur le schéma arborescent (**tree map chart**), le clic sur l'un des rectangles associés à un cluster de votre choix va vous renvoyer en bas de la page vers l'interprétation de **SOCRATE** et le texte généré par l'IA générative.

#### Thème 1 : Serendipity in Organizational and Business Contexts

Résumé : These citations explore various aspects of serendipity in different fields, including management, entrepreneurship, and accounting. They discuss the roles of serendipity in organizational improvisation, knowledge sharing, and accounting changes. Additionally, they examine the impact of serendipity on new venture performance, foreign market entry, and the effects of global disasters on multinational enterprises.

Sous-thèmes :

- Organizational Improv. (p.ex., Fultz (2021); Busch & Barkema (2020))
- Knowledge Sharing (p.ex., Lane et al. (2020); Pigatto et al. (2023))
  New Venture Performance (p.ex., Balzano (2022); Busch (2022))
- New Venture Performance (p.ex., Balzano (2022); Busch (2022)
   Accounting Changes (p.ex., Pigatto et al. (2023))

#### Citations qui n'appartiennent à aucun sous-thème :

- Barbier et al. (2024)
- Hilmersson et al. (2021)
- Eggeling (2022)
- Mcculloch (2021)
- Teixeira et al. (2024)

Ces textes se présentent sous forme d'un **titre** proposé pour le cluster, d'un **résumé**, puis de **sous-thèmes** avec leurs titres et les références qui y sont associées, mais aussi parfois des références qui appartiennent au thème concerné mais qui n'appartiennent à aucun des sous-thèmes identifiés. Ces textes qui représentent le **squelette d'une revue de littérature** du domaine qui vous intéresse, sont téléchargeables en cliquant sur le bouton « **Télécharger la revue de littérature** ».

> Télécharger la revue de littérature

Vous obtiendrez un **dossier compressé/zippé** à enregistrer sur votre ordinateur. Ce dossier contient 2 fichiers pdf :

- L'un pour les thématiques de recherche
- L'autre les textes fondateurs groupés en écoles de pensée

| Aujourd'hui | $\sim$ | Aujourd'hui |  |
|-------------|--------|-------------|--|
|-------------|--------|-------------|--|

| literature_synthesis_research_themes    | 23/01/2025 16:39 | Microsoft Edge PD | 5637 Ko |
|-----------------------------------------|------------------|-------------------|---------|
| literature_synthesis_schools_of_thought | 23/01/2025 16:39 | Microsoft Edge PD | 5633 Ko |

Le contenu de ces fichiers pdf se présente sous la forme d'**un titre**, de la **carte en étoile** et des contenus générés par l'IA générative **SOCRATE**.

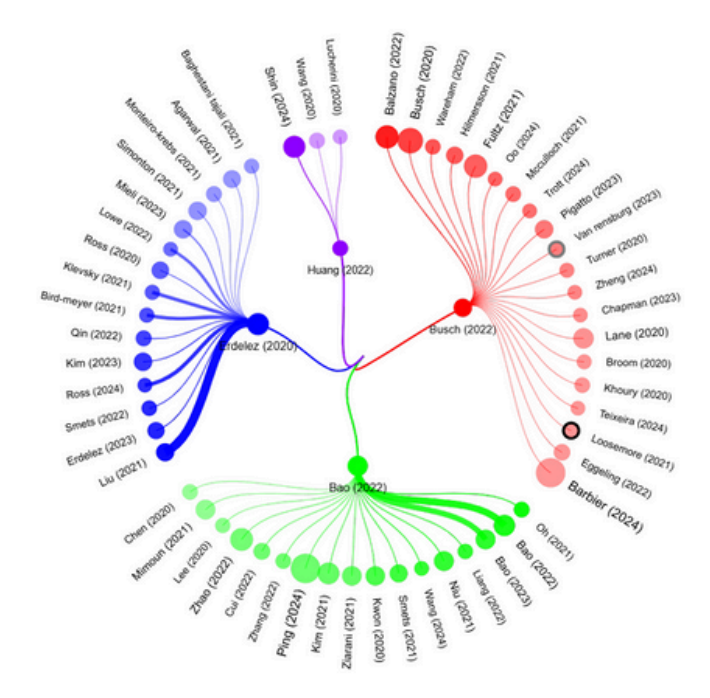

#### Research theme 1: Serendipity in Organizational and Business Contexts

#### Summary:

These citations explore various aspects of serendipity in different fields, including management, entrepreneurship, and accounting. They discuss the roles of serendipity in organizational improvisation, knowledge sharing, and accounting changes. Additionally, they examine the impact of serendipity on new venture performance, foreign market entry, and the effects of global disasters on multinational enterprises.

#### Subthemes :

- Organizational Improv.: Fultz (2021), Busch & Barkema (2020)
- Knowledge Sharing: Lane et al. (2020), Pigatto et al. (2023)
- New Venture Performance: Balzano (2022), Busch (2022)
- Accounting Changes: Pigatto et al. (2023)

#### Citations that do not belong to any subtheme :

Barbier et al. (2024), Hilmersson et al. (2021), Eggeling (2022), Mcculloch (2021), Teixeira et al. (2024)

Si vous n'êtes pas satisfaits du **résultat**, vous avez la possibilité de **modifier la requête** qui vous a permis de faire cette analyse. Pour cela, il faut cliquer sur le bouton « **Modifier** » en haut à droite de l'écran. Cette action vous renverra à l'édition/modification de votre requête d'origine avant de **relancer**, si vous le souhaitez, les **processus** d'analyse.

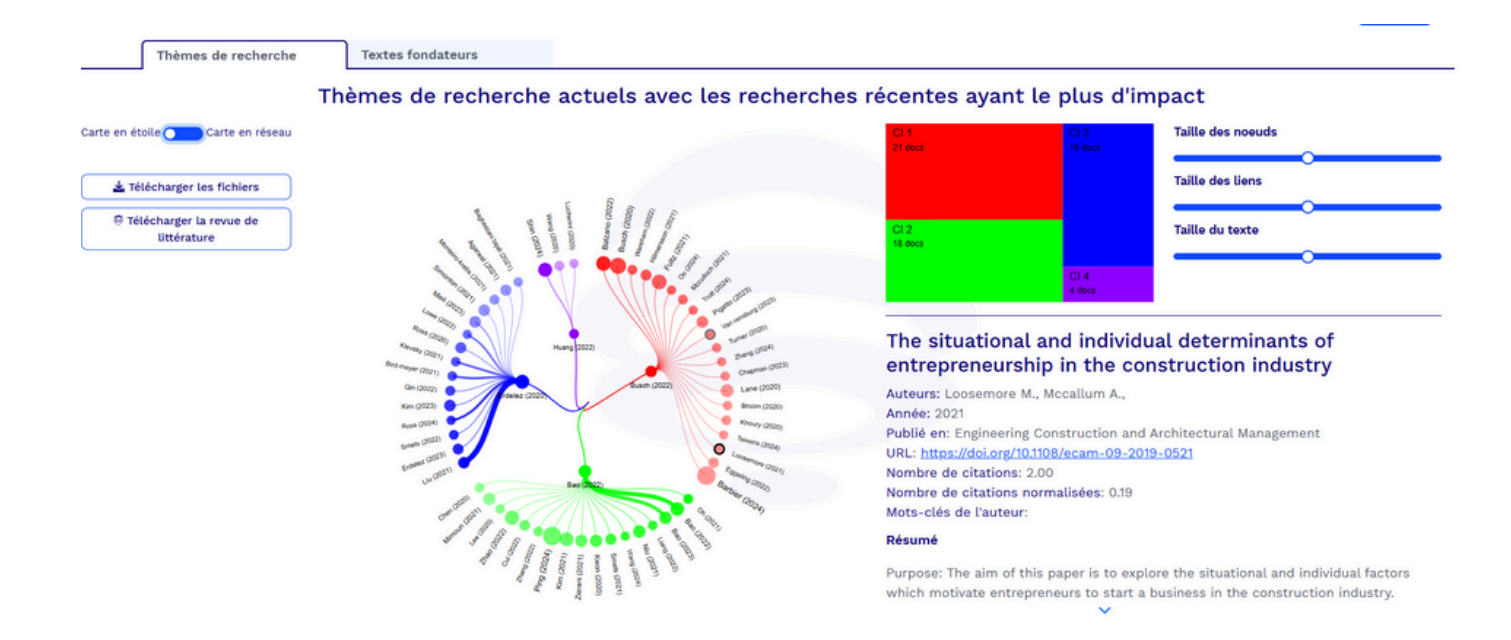

### Lectures suggérées

Les listes de textes pour chaque cluster sont consultables directement depuis le navigateur dans **Lecture suggérées**.

| 0 :                            | Socrate                                                                                                 | Lectures suggérées                                                                                     | Nuage de mots                     | Paramètres                                                                                 |                                          |                |                                         |
|--------------------------------|----------------------------------------------------------------------------------------------------|----------------------------------------------------------------------------------------------------|-----------------------------------|--------------------------------------------------------------------------------------------|------------------------------------------|----------------|-----------------------------------------|
| Thème 2<br>Rangs des<br>revues |                                                                                                    |                                                                                                    | Titre                             |                                                                                            | Ann                                      | ée Citation br | ute Indice de<br>citation<br>normalisée |
| <b>★★</b> ☆☆☆                  | Beyond accuracy measure<br>Ping Y. (2024)<br>Ping Y., Li Y., Zhu J., (2024),<br>Commerce Research, ,    | s: the effect of diversity, novelty and<br>, Beyond accuracy measures: the eff                         | 20:<br>agement, Electronic        | 4 2,00                                                                                     | 5,20                                     |                |                                         |
| Résumé                         | ✓ Dol : 10.1007/s10660-02-                                                                              | 4-09813-w                                                                                              |                                   |                                                                                            |                                          |                |                                         |
| ***                            | How TikTok leads users to<br>Zhao H. (2022)<br>Zhao H., Wagner C., (2022)<br>length as moderators, inte | flow experience: investigating the e<br>), How TikTok leads users to flow exp<br>ernet Research, 33, 2 | offects of technology affordances | with user experience level and video length<br>of technology affordances with user experie | as moderators 202<br>nce level and video | 2 38,00        | 2,85                                    |
| Résumé                         | ✓ Dol : 10.1108/Intr-08-20                                                                              | 021-0595                                                                                               |                                   |                                                                                            |                                          |                |                                         |

Vous pouvez cliquer sur **Résumé** pour consulter le résumé de l'article quand il est rendu disponible par l'éditeur.

# Résumé 🗸

Vous pouvez aussi cliquer sur **Voir l'article** ou sur son **DOI** pour accéder à l'article sur une page externe.

### Nuages de mots

Si vous cliquez sur l'onglet **Nuage de mots**, vous aurez accès à une section d'analyse de contenu qui pourrait vous aider à interpréter la signification de chaque cluster.

| Socrate                                                                                           | Lectures suggérées                    | Nuage de mots                      | Paramètres                                      |             |             |
|---------------------------------------------------------------------------------------------------|---------------------------------------|------------------------------------|-------------------------------------------------|-------------|-------------|
|                                                                                                   |                                       |                                    |                                                 |             |             |
|                                                                                                   |                                       |                                    | 🕑 Titre 🔽                                       | Résumé      | C Recharger |
|                                                                                                   | online flow experience                |                                    | Appliquer la troncat                            | ture        |             |
|                                                                                                   | recommendation system                 |                                    | Définition les n-gram                           | 2           |             |
|                                                                                                   | productencounterin                    | ers<br>ng                          | Mots à éliminer (sep. p                         | serendipit  | у           |
|                                                                                                   | user engagement recommenda<br>effects | ition<br><sup>video</sup>          | Ne conserver que les n<br>l'occurence minimum e | nots dont 2 |             |
| systemic engagement<br>e-commer<br>network e-commer<br>understanding flow<br>platforms investigat |                                       | plications<br>ree<br>mobile<br>ing |                                                 |             |             |

Vous pouvez personnaliser ces nuages de mots en modifiant certains paramètres :

- Titre, Résumé: par défaut, l'analyse de contenu est réalisée sur les mots utilisés dans les Titres, Résumés des documents sur la carte. Vous pouvez décider de réduire le spectre de l'analyse aux seuls titres.
- Appliquer la troncature: La troncature « Stemming » est une technique linguistique utilisée dans le traitement du langage naturel (NLP) et la recherche d'informations pour réduire les mots à leur forme de base ou racine, connue sous le nom de "stem". Le stem représente le sens principal d'un mot et peut être utilisé pour regrouper différentes formes du même mot. Lorsqu'un groupe de mots différents a la même racine, nous conservons le mot le plus long du groupe.

- **Définir les n-gram** : les 2-grams sont appliqués par défaut et l'ensemble des séquences de 2 mots qui sont répétés au moins 2 fois, sont prises en compte.
- Mots à éliminer : il est possible d'entrer une liste de mots que vous souhaitez exclure de l'analyse. Vous pouvez également supprimer des mots en cliquant dessus dans les nuages de mots. Par défaut, pour les données issues de DATA\_S, les mots-clés utilisés dans l'étape d'extraction sont exclus.
- Ne conserver que les mots dont l'occurrence minimum : x est le nombre minimum de documents dans lesquels un mot est cité pour être pris en compte dans l'analyse. Ce paramètre est fixé à 2 par défaut.

### Paramètres

Nous avons la possibilité d'interagir sur le **nombre de documents** sélectionnés pour les **analyses finales**, par exemple en définissant un autre **seuil de citations** que celui proposé par **défaut** par le système (pour les deux ensembles de résultats) ou en changeant l'**intervalle d'années** pris en compte (pour les thèmes de recherche). Il faut **valider manuellement** les modifications faites en cliquant sur le bouton « **Calculer** », qui relancera **l'analyse**.

| suggérées      | Nuage de mots           | Paramètres |      |   |
|----------------|-------------------------|------------|------|---|
| Nombre de docu | iments                  |            |      |   |
| Seuil à 0.000  | => 68 docs sélectionnés |            |      | ~ |
| De             | 2020                    | à          | 2025 |   |
|                |                         | Calculer   |      |   |

Un **bouton de flèche vers le haut** peut nous projeter vers le début de notre page, si souhaité.

Attention quand vous modifiez les paramètres par défaut du système : à ce jour SOCRATE n'est pas capable d'analyser plus de 300 textes.

Outil de veille

Il y a aussi à disposition un **outil de veille** qui nous permet de retrouver nos **historiques de requêtes** sans avoir à les relancer, avec leur **date**, un petit **aperçu** des requêtes en question, le **nombre de documents** obtenus, et les différentes **actions** que l'on a faites dessus.

Pour avoir accès à cet outil, il faut aller sur la **barre d'affichage** en haut de votre écran et cliquer sur l'icône « **Vos requêtes** » à droite de la barre d'affichage.

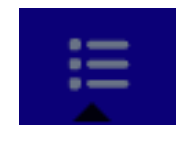

L'outil de veille permet d'utiliser plusieurs fonctionnalités qui peuvent s'avérer utile à notre recherche documentaire, notamment pour suivre les requêtes déjà effectuées.

| Discipline | Requête                                                                                                    | Documents<br>trouvés | Date         | Recherche activée | Actions                                 |
|------------|----------------------------------------------------------------------------------------------------|----------------------|--------------|-------------------|-----------------------------------------|
| Management | TITLE_ABSTRACT=("Serendipity")                                                                                                    | 243                  | 23 jan. 2025 | 7 days 💽 💽        | (d) (d) (d) (d) (d) (d) (d) (d) (d) (d) |
| Management | TITLE_ABSTRACT=("serendipity")                                                                                                    | 243                  | 22 jan. 2025 | 7 days 💽 💽        |                                         |
| Management | TITLE_ABSTRACT=("technostress")                                                                                                    | 252                  | 9 jan. 2025  | 7 days 💽 💽        |                                         |
| Management | TITLE_ABSTRACT=(("reinvention" OR "transformation" OR<br>"metamorphosis") AND ("digital marketing" OR "e-marketing" OR<br>"online marketing" OR "internet marketing" OR "web marketing" (<br>"digital advertising")) | 32<br>DR             | 17 déc. 2024 | 7 days 🕜 💽        |                                         |

L'outil de veille permet d'utiliser plusieurs fonctionnalités qui peuvent s'avérer utile à notre recherche documentaire, notamment pour suivre les requêtes déjà effectuées.

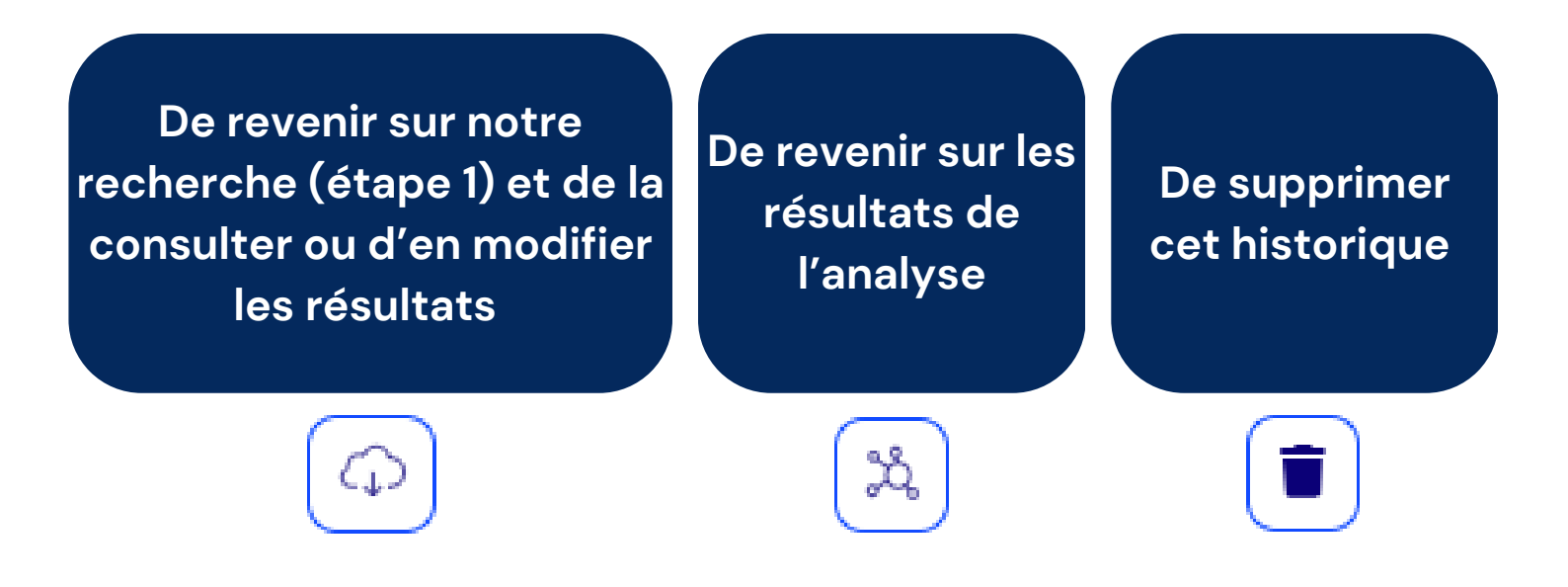

Il y a aussi la possibilité de **définir une recherche automatique** selon une **fréquence régulière**.

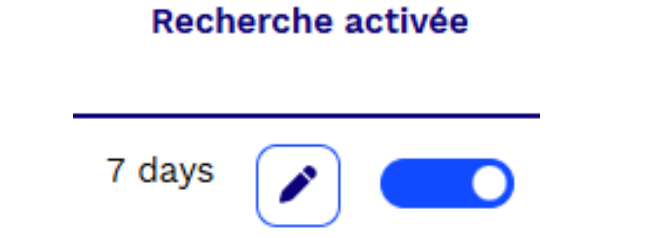

En activant cette rubrique, vous pourrez **modifier le nombre de jours de fréquence pour cette recherche automatique** en cliquant sur le bouton et en spécifiant un jour compris entre **7 et 90**.

| Voulez-vous définir une fréquence de<br>recherche automatique ?<br>Entrez un nombre entre 7 et 90 |  |  |
|---------------------------------------------------------------------------------------------------|--|--|
| Entrez un nombre entre 7 et 90                                                                    |  |  |
|                                                                                                   |  |  |
| O Annuler V Mise à jour de la fréquence                                                           |  |  |

Vous rendrez cette fréquence de recherche automatique /veille documentaire active par le « toggle » suivant que vous pourrez désactiver à tout moment en cliquant dessus.

| Recherche activée |  |
|-------------------|--|
| 7 days 💉 🔵        |  |

Mais attention, si vous activez la veille documentaire et que le système relance automatiquement vos requêtes, vous consommerez des requêtes SOCRATE.

![](_page_35_Picture_0.jpeg)

# ANNEXES

# **O5** Annexes

Si vous souhaitez utiliser les métadonnées de WOS ou à SCOPUS, votre institution doit être abonnée à ces bases de données. Vous devrez télécharger manuellement les données à partir de leurs sites Internet et choisir dans ARTIREV, Charger une base externe dans « Plus d'applications », où vous pourrez injecter ces données.

![](_page_36_Picture_2.jpeg)

# Annexe A: Extraction des données de Scopus (Elsevier)

Lien : https://www.scopus.com/home.uri

Si vous avez des difficultés à vous connecter au site web de SCOPUS, veuillez contacter le support de votre bibliothèque. En cas de difficultés à télécharger des données depuis le site de SCOPUS, veuillez-vous tourner vers le service support de votre bibliothèque ou les tutoriels mis à disposition par ELSEVIER.

### Créer une requête

**Prérequis** : un compte Scopus valide Sur la page d'accueil, entrez votre requête.

| .11                                                                   | Scopus                                                                                          |                                           | Q Search           | Lists | Sources | SciVal 7 | 0 | 劎        | Create account  | Sign in |
|-----------------------------------------------------------------------|-------------------------------------------------------------------------------------------------|-------------------------------------------|--------------------|-------|---------|----------|---|----------|-----------------|---------|
| Start<br>Discover t                                                   | Start exploring<br>Discover the most reliable, relevant, up-to-date research. All in one place. |                                           |                    |       |         |          |   |          |                 |         |
| Cournents Authors & Researcher Discovery & Affiliations Search tips @ |                                                                                                 |                                           |                    |       |         |          |   |          | Search tips (2) |         |
| Search w<br>Article t                                                 | itie, Abstract, Keywords                                                                        | <ul> <li>Search di<br/>serendi</li> </ul> | ocuments *<br>pity |       |         |          |   |          |                 | ×       |
| + Add se                                                              | + Add search field 🔂 Add date range Advanced document search >                                  |                                           |                    |       |         |          |   | Search Q |                 |         |

# <u>Extraire les résultats</u> Cochez **All** et cliquez **CSV export**.

| Scopus                |                         | File types                                         | Search     | Lists               | Sources          | SciVal 7     | 1       | ① Create acco         | ount  | Sign in         |
|-----------------------|-------------------------|----------------------------------------------------|------------|---------------------|------------------|--------------|---------|-----------------------|-------|-----------------|
|                       | Welcom                  | RIS<br>BibTeX                                      | ent search | experience          | e. See what is r | new_         |         | Advanced query (      |       |                 |
| Save search           | Search wi<br>Article to | Reference managers<br>Mendeley                     | ~          | Search d<br>serendi | pity             |              |         | ×                     |       |                 |
| ⊉ Set search alert    | + Add sea               | ProQuest RefWorks<br>Zotero (RIS)<br>EndNote (RIS) |            |                     |                  |              |         | Reset Search Q        |       |                 |
|                       | Docume                  | Platforms                                          | uments     | Researc             | h data 🕫         |              |         |                       |       |                 |
|                       | <b>4,135</b> d          | SciVal                                             |            |                     |                  |              |         |                       | N Ana | lyze results 71 |
| Refine search         | 🔳 Al 🗸                  | Export A Downlos                                   | ad Citatio | on overview         | +++ More         | Show all abs | stracts | Sort by Date (newest) | ~     | _⊞_ 1≡          |
| Search within results | D                       | ocument title                                      |            |                     |                  | Authors      |         | Source                | Year  | Citations       |

Vous devez a minima sélectionner les mêmes informations que dans la capture d'écran ci-dessous. Vous pouvez bien sûr en sélectionner d'autres. Cliquez ensuite sur **Export**.

You can export up to 20,000 documents in CSV format.

| <ul> <li>All documents on this patient</li> </ul> | ige                              |                     |                 |                               |
|---------------------------------------------------|----------------------------------|---------------------|-----------------|-------------------------------|
| Documents                                         | - 4135                           |                     |                 |                               |
| What information do you wa                        | nt to export?                    |                     |                 |                               |
| Citation information                              | Bibliographical information      | Abstract & keywords | Funding details | Other information             |
|                                                   |                                  |                     |                 |                               |
| Author(s)                                         | Affiliations                     | Abstract            | Number          | Tradenames & manufacturers    |
| Document title                                    | Serial identifiers (e.g. ISSN)   | Author keywords     | Acronym         | Accession numbers & chemicals |
| Year                                              | PubMed ID                        | Indexed keywords    | Sponsor         | Conference information        |
| EID EID                                           | Publisher                        |                     | Funding text    | Include references            |
| Source title                                      | Editor(s)                        |                     |                 |                               |
| Volume, issues, pages                             | Language of original document    |                     |                 |                               |
| Citation count                                    | Correspondence address           |                     |                 |                               |
| Source & document type                            | Abbreviated source title         |                     |                 |                               |
| Publication stage                                 |                                  |                     |                 |                               |
| DOI                                               |                                  |                     |                 |                               |
| Open access                                       |                                  |                     |                 |                               |
| Select all information                            | Truncate to optimize for Excel 🕕 |                     | [               | Save as preference Export     |
|                                                   |                                  |                     |                 |                               |

C'est ce fichier qu'il faudra télécharger dans ARTIREV.

# Annexe B: Extraction des données du Web of Science (Clarivate)

Si vous avez des difficultés à vous connecter au site web du Web of Science, veuillez contacter le support de votre bibliothèque. En cas de difficultés à télécharger des données depuis le site du Web of Science, veuillez-vous tourner vers le service support de votre bibliothèque ou les tutoriels mis à disposition par Clarivate.

**Pérequis** : un compte Web of Science valide. Sur la page d'accueil, entrez votre requête.

| W          | eb of Science  | Search                    |                                                                       | Sign In 🛩      | Register |
|------------|----------------|---------------------------|-----------------------------------------------------------------------|----------------|----------|
| >1<br>HENU | <b>Million</b> |                           |                                                                       |                |          |
| ۵          |                | D                         | OCUMENTS                                                              | RESEARCHERS    |          |
| 0          |                | Search in: Web of Science | e Core Collection ~ Editions: All ~                                   |                |          |
| 0          |                | DOCUMENTS CITE            | DREFERENCES STRUCTURE                                                 |                |          |
| ۰          |                |                           |                                                                       |                |          |
|            |                | All Fields                | <ul> <li>Example: live disease indu single<br/>serendipity</li> </ul> | ×              |          |
|            |                | + Add row + Add           | d date range Advanced Search                                          | × Clear Search |          |

# <u>Extraire les résultats</u> Cliquez sur **Export**.

| We         | b of Science Search                                                          |                                                                                             | Sign In 👻 Register                  |
|------------|------------------------------------------------------------------------------|---------------------------------------------------------------------------------------------|-------------------------------------|
| >1<br>NENU | Search > Results for serendipity (All Fields) 3.495 results from Web of Scie | nce Core Collection for:                                                                    | uter Citation Report & Cousta Alast |
| Φ          | . serendipity (All Fields)                                                   | Margae Net                                                                                  | Search                              |
| e          | Add Keywords     Quick add H                                                 | ywords: < + SERENDIPITY + LITERATURE LISTING + CUBRENT AWARE                                | NESS + INFORMATION ENCOUNTERIN      |
| ٠          | Publications You may also                                                    | ite                                                                                         | CD Copy query link                  |
|            | Refine results                                                               | O(3,495 Add To Marked List Export ~ Se                                                      | ort by: Relevance + < _1_ of 70 >   |
|            | Search within results Q                                                      | 1 SERENDIPITY AND PSYCHOPHARMACOLOGY                                                        |                                     |
|            | Quick Filters                                                                | Januari, C                                                                                  | 25                                  |
|            | 🔲 🤮 Review Article                                                           | Sep-oct 2011 ATENCION FARMACEUTICA 13 (5) , pp.312-338                                      | 35<br>References                    |
|            | Early Access                                                                 | 41 The term serendipity is a modern neologism in Spanish that comes from the English I      | anguage and refers to the           |
|            | Open Access                                                                  | 060 way in which a scientific discovery immediately occurs by accident or a strange coinc   | dence.                              |
|            | Second ated Data                                                             | 53 In this revision, we will cite various cases of serendulity and pseudo-serendulity in sc | a and those                         |
|            |                                                                              | ***                                                                                         | Related records                     |

Selectionnez Tab delimited file.

|                                                                                                    |                                                                                                    |                                                                                                    | _                                                                                                    |                                                                                                    |
|----------------------------------------------------------------------------------------------------|----------------------------------------------------------------------------------------------------|----------------------------------------------------------------------------------------------------|----------------------------------------------------------------------------------------------------|----------------------------------------------------------------------------------------------------|
| of Science" Search                                                                                                    |                                                                                                    | EndNote online<br>EndNote desktop                                                                                                    | Sign Ir                                                                                                    | Register                                                                                                    |
| rch > Results for serendipity (All Fields)<br>495 results from Web of Science C<br>serendipity (All Fields)                   | ore Collection for:                                                                                                    | Plain text file<br>RefWorks<br>RIS (other reference software)<br>BibTeX<br>Docel                                                                                                    | Results Citation Report                                                                                                    | Create Alert                                                                                                    |
| Add Keywords     Quick add keywords:     < + SERENDIPITY     + U       Publications     You may also like                     |                                                                                                    | Tab delimited file<br>Printable HTML file<br>InChes<br>Email<br>Fast 5000                                                                                                    | GD Copy query link                                                                                                    |                                                                                                    |
| fine results                                                                                                    | Q/3,495 Add To Marked List                                                                                                    | More Export Options                                                                                                    | Sort by: Relevance 👻                                                                                                    | 1_ of 70 >                                                                                                    |
| earch within results Q<br>lck Filters<br>Braview Article 266<br>G Early Access 41<br>Copen Access 1,060<br>Associated Data 53 | 1 SERENDIPITY AND PSYCH      Jesus. C      Sep-oct 2011   <u>ATENCION FARMA</u> The term serendipity is a modern     way in which a scientific discove     In this revision, we will cite vario                                                                                                    | OPHARMACOLOGY<br>CELITICA 13 (5), pp.312-318<br>t neologism in Spanish that comes from the Eng<br>ry immediately occurs by accident or a strange o<br>us cases of serend joby and pseudo-serend joby                                                                                                    | Esh language and refers to the<br>oincidence.<br>In sc Show more                                                                                                    | 35<br>References                                                                                                    |
|                                                                                                    | f Science Search<br>Search<br>495 results for serendipity (All Fields)<br>495 results from Web of Science Co<br>serendipity (All Fields)<br>Add Keywords Quick add keyword<br>Publications You may also like<br>fine results<br>arch within results Q<br>ck Filters<br>Raview Article 266<br>Sary Access 41<br>Open Access 1,060<br>Associated Data 53<br>Enriched Ched References 203 | f Science       Search         495 results for serendipity (All Fields)         495 results from Web of Science Core Collection for:         serendipity (All Fields)         Add Keywords       Quick add keywords:         Add Keywords       Quick add keywords:         Add Keywords       Quick add keywords:         Add Keywords       Quick add keywords:         Publications       You may also like         ine results       0 (3,495         arch within results       Q         Serendipity And PSYCH       Jesse.C         Serence Cores       1         Serencipity Access       41         Open Access       1,080         Associated Data       53         Enriched Ched References       203 | f Science Search   Endbols event   choose event   f Science   Second   Endbols desktop   Add to my researcher profile   Plain text file   Before   Before   Serendipity (All Fields)   Add Keywords   Quick add keywords:   Quick add keywords:   C + SERENDIPITY   Publications   You may also like   Fine results   Quick add keywords:   Quick add keywords:   Quick add to my associated title   Publications   You may also like </th <th>f Science       Search       Endword existing       Sign in         ch / Basula for served joby (All Fields)       Endword existing       Add to my sessencher profile         495 results from Web of Science Core Collection for:       Bit find         9 Add Keywords       Quick add keywords:                  Experiment to the bit bit find          9 Add Keywords       Quick add keywords:</th> | f Science       Search       Endword existing       Sign in         ch / Basula for served joby (All Fields)       Endword existing       Add to my sessencher profile         495 results from Web of Science Core Collection for:       Bit find         9 Add Keywords       Quick add keywords:                  Experiment to the bit bit find          9 Add Keywords       Quick add keywords: |

Définissez le nombre de documents que vous souhaitez collecter puis sélectionnez **Full Record and Cited References**.

| eywords                      | Quick add keyword | CURRENT AWARENESS + INFORM                                                                                                    | MATION ENCOUN                                                                                                    |
|------------------------------|-------------------|----------------------------------------------------------------------------------------------------|----------------------------------------------------------------------------------------------------|
| stions                       | You may also like |                                                                                                    | GD Copy query link                                                                                                    |
| ults                         |                   | Export Records to Tab Delimited File × Sort by: Relevance × ×                                                                                                    | 1 of 70 >                                                                                                    |
| nin results                  | Q                 | Record Options  All records on page  Records from: to 1000                                                                                                    | 35                                                                                                    |
| ccess<br>locess<br>sted Data | 41<br>1,080<br>53 | No more than 1000 records at a time English language and refers to trange coincidence. Record Content:                                                                                                    | References                                                                                                    |
| ed Cited Referen             | ces 203           | Author, Title, Source Author, Title, Source, Abstract Full Record                                                                                                    | Related records                                                                                                    |
| (ears                        | ¥<br>83<br>209    | Full Record and Cited References Custom selection (11) Edit                                                                                                    | 43<br>Citations<br>63                                                                                                    |
|                              | 196<br>210<br>249 | Purpose - The purpose of this paper is to explore the concept of serendipity and approaches to its study<br>particularly in relation to information studies.<br>Design/methodology/approach - The origins of the term serendipity are descri Show more | And a second second s |

Cliquez ensuite sur le bouton **Export** et le fichier.txt se téléchargera automatiquement sur votre ordinateur. C'est ce fichier qu'il faudra télécharger dans ARTIREV.

![](_page_41_Picture_1.jpeg)